You can see a live example of the final widget here

NB: All the guide below require a Manager access to the diary.

|                                                           |                                                                                                    |                                                                     | Facilities                                                                                                    |                                                                |
|-----------------------------------------------------------|----------------------------------------------------------------------------------------------------|---------------------------------------------------------------------|----------------------------------------------------------------------------------------------------|----------------------------------------------------------------|
| Diary musicipationaux, turnis 9,                          | • Effect Suscess. (1) Hong (2) Eastername                                                                                                    | er 🖩 Darr 🗄 Departs 🕹 beblage 😴 fermente 🛓 Berblar/Terrer - 📴 Reich | ary                                                                                                    | • (officient) . @ two @ tortown III two III wants @ integ @ in |
| n = + +                                                   | K Mandala, Mi January 2010 B<br>Terrorene Madaladar, Trianalar, Talaya                                                                                                    | T (a, n Remain Off Annual State                                     | Promote Dashboard                                                                                                    | Q Exercicit resigns Configurated Lakes Respirated              |
| ed 1000<br>1 1 10 1 10 10 10 10 10 10 10 10 10<br>1 1 1 1 | Stear Offee         Stear Offee           10         1         1         1         1         1         1         1         1         1         1         1         1         1         1         1         1         1         1         1         1         1         1         1         1         1         1         1         1         1         1         1         1         1         1         1         1         1         1         1         1         1         1         1         1         1         1         1         1         1         1         1         1         1         1         1         1         1         1         1         1         1         1         1         1         1         1         1         1         1         1         1         1         1         1         1         1         1         1         1         1         1         1         1         1         1         1         1         1         1         1         1         1         1         1         1         1         1         1 <td1< td="">         1         <td1< td="">         1</td1<></td1<> |                                                                     | 🔇 Online Facilities                                                                                                    | Promotions                                                     |
|                                                           | a marke                                                                                                    |                                                                     | Provide Drief - Maxanes<br>Provider - Integrat<br>Writiget Constraints<br>Back Necrosola Data<br>Managet Boolong Channess | Providers<br>Roserg Fran<br>B Ema Cologram<br>B. Conscilourum  |
|                                                           |                                                                                                    |                                                                     | Ticketing                                                                                                    | Special Offers  Special Offers                                 |
|                                                           |                                                                                                    |                                                                     | T Vouchers                                                                                                    | Manuteers                                                      |
|                                                           |                                                                                                    |                                                                     | Vouchani<br>Postage Netroide<br>Sake Ryostri<br>Salita chan                                                               | Mans.<br>Diensysteme<br>Modilen                                |

1. Open your diary, go to the **Promote** section

3. Click on Create New Theme then Select 'Standard' widget

4. Rename the New widget 'Website' to be able to identify it later ; leave the channel to ONLINE

5. Edit the ResDiary's widget default template as following :

| Theme Settings                                                                                                    |                 |            |             | a           | ) ResDia   | ary"     |          |          |   |  |
|----------------------------------------------------------------------------------------------------|-----------------|------------|-------------|-------------|------------|----------|----------|----------|---|--|
| General Settings                                                                                                    |                 | 8          | <b>m</b> 28 | January     | 2019       | ZIO      | 13:30    |          |   |  |
| Theme Name                                                                                                    |                 | Party Size |             |             |            |          |          |          |   |  |
| Channel Code                                                                                                    |                 | 8 2        |             |             |            |          |          |          |   |  |
| ONLINE                                                                                                    |                 | <          |             | Ja          | nuary 20   | 19       |          | >        | 8 |  |
|                                                                                                    |                 | Mo         | Tu          | We          | Th         | Fr       | Sa       | Su       |   |  |
| Booking Success Screen                                                                                                    |                 | 31         | +           | 4           | э          | -6       | 5        | 6        |   |  |
| If you wish to replace the standard booking success screen with yo<br>custom page then specify the url to your custom page in the text b | or own          | 7          |             | :9          | +0         | 14       | 12       | +3-0     |   |  |
| following query string parameters will be passed in the unifor use in                                                                    | thebooking      | 14         |             | 16          | 47         | 16       | 19       | 20       | 3 |  |
| contrim screen: bookingweterence, date, time and partysure.                                                                              |                 | 24         |             | 23          | 24         | 25       | 26       | 27       | 8 |  |
| Custom success page                                                                                                    |                 | 28         | 29          | 30          | 31         | . 4      | 2        | 3        |   |  |
|                                                                                                    |                 | Time       | ; <u>5</u>  | 6           | 7          | 8        | 9        | 10       |   |  |
| Fixed Promotion Setting                                                                                                    |                 | 1220       |             |             |            |          |          |          |   |  |
| By choosing a fixed promotion for your widget theme you can force<br>use a specific promotion.                                           | a the widget to | 8 13.30    |             |             |            |          |          |          |   |  |
| Promotion                                                                                                    |                 |            | Your tal    | ble is requ | ired to be | returned | by 14:15 |          | 3 |  |
| Any Promotion                                                                                                    | •               |            |             |             |            |          |          | Next 🔿   |   |  |
| 🗟 Skip Promotions Screen                                                                                                    |                 |            |             |             |            |          |          |          |   |  |
| Overall Look                                                                                                    |                 |            |             |             |            |          |          |          |   |  |
| Booking Summary Panel                                                                                                    |                 |            |             |             |            |          |          |          |   |  |
| 🛱 Calendar                                                                                                    | La la           |            |             |             |            |          | -        |          |   |  |
| Promotion Choice Window                                                                                                    |                 |            |             |             |            |          |          | Continue |   |  |

NB: You can copy and paste the colours codes from this .pdf 

.

2. Click on Widget Configurator in Online

In order to respect the graphical charter of your brand please apply the colors mentioned below

|                                           | Your Widget Theme Settings                        | Widget Preview                                                                                                    |   |  |  |  |  |
|-------------------------------------------|---------------------------------------------------|----------------------------------------------------------------------------------------------------|---|--|--|--|--|
|                                           | Theme Settings  Coverall Look  Resplique Brancing | 💽 ResDiary"                                                                                                    |   |  |  |  |  |
| 40                                        |                                                   | 2                                                                                                    | 1 |  |  |  |  |
| rall Look                                 |                                                   | 🕻 January 2019                                                                                                    |   |  |  |  |  |
| y Branding                                | General                                           | Mo Tu We Th Fr Sa Su                                                                                                    |   |  |  |  |  |
| 🔯 ResDiary" 🔯 ResDiary                    | Background Colour Text Colour Table Return Notice | 31         1         2         3         4         5         6           7         8         9         10         14         12         13 |   |  |  |  |  |
|                                           | #150057                                           | 44 45 46 47 18 19 29                                                                                                    |   |  |  |  |  |
|                                           | Open Sans                                         | 24 22 23 24 25 26 27                                                                                                    |   |  |  |  |  |
| nd Colour Text Colour Table Return Notice |                                                   | 28 29 30 31 1 2 3                                                                                                    |   |  |  |  |  |
| i9                                        | Button Colour Button Font Colour                  | 4 5 6 7 8 9 10                                                                                                    |   |  |  |  |  |
|                                           | #f50057 #ffffff                                   | Time                                                                                                    |   |  |  |  |  |
| Droid Sans 🔻                              | Peopling Summary David                            | 13:30                                                                                                    | 0 |  |  |  |  |
|                                           | Booking Summary Panes                             | Your table is required to be returned by 14:15                                                                                             |   |  |  |  |  |
| ppearance                                 | Calendar                                          | Next -                                                                                                    | + |  |  |  |  |
| olour Button Font Colour                  | Promotion Choice Window                           | 8                                                                                                    |   |  |  |  |  |
| 6f 4d4d4d                                 | Dropdown and Input Boxes                          |                                                                                                    |   |  |  |  |  |
|                                           | Contact Details Settings                          |                                                                                                    |   |  |  |  |  |
|                                           | Custom Logo                                       |                                                                                                    |   |  |  |  |  |

## **Booking Summary Panel**

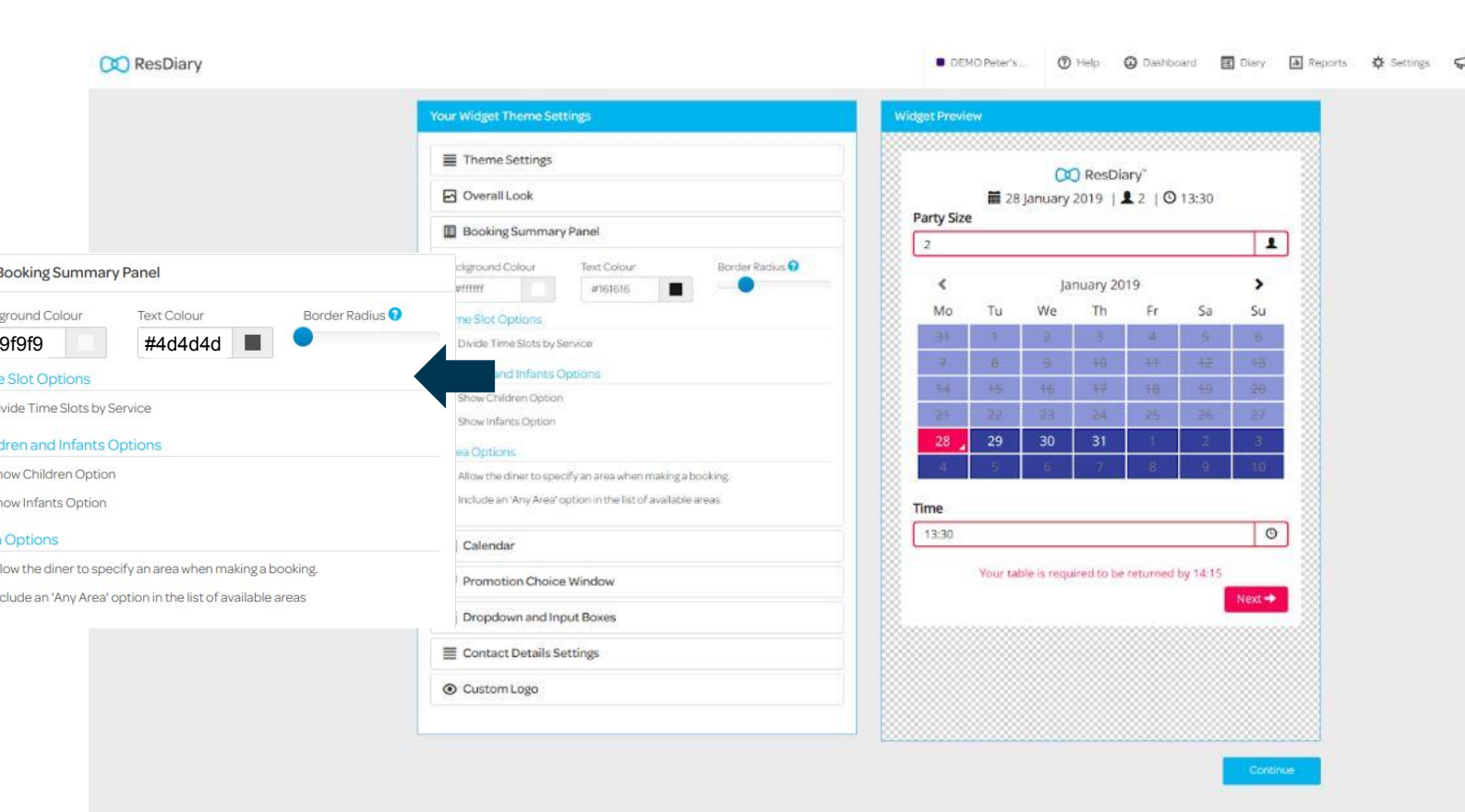

2

# Calendar

DEMO Peter's ...
 O Help
 O Dashboard
 Diary
 A Reports
 C Settings

|                  |                   | Your                | Your Widget Theme Settings |                 |                               |             | view                                     |              |            |          |          |        |  |
|------------------|-------------------|---------------------|----------------------------|-----------------|-------------------------------|-------------|------------------------------------------|--------------|------------|----------|----------|--------|--|
|                  |                   | =                   | Theme Settings             |                 |                               | 💓 ResDiary" |                                          |              |            |          |          |        |  |
|                  |                   | 6                   | Overall Look               |                 |                               | Denter      | ■ 28 January 2019   <b>1</b> 2   ③ 13:30 |              |            |          |          |        |  |
|                  |                   |                     | Booking Summa              | ry Panel        |                               | 2 Party :   | y Size                                   |              |            |          |          |        |  |
|                  |                   |                     | Calendar                   |                 |                               |             |                                          | Ja           | nuary 20   | 19       |          | >      |  |
| Calendar         |                   |                     | nd Box To F                | Frame Calendar  |                               | Mc Mc       | Tu                                       | We           | Th         | Fr       | Sa       | Su     |  |
| goalendar        |                   |                     | d Colour                   | Border Colour   | Month and Date Text<br>Colour | 8 at        | +                                        | ž            |            | 4        | 5        | 6      |  |
| ackground Box To | Frame Calendar    |                     |                            | withit          | #161616                       |             | 8                                        | 9            | -10        | -41      | +2       | 13     |  |
| ackground Colour | Border Colour     | Month and Date Text | tius 📀                     |                 |                               | 8 14        | 45                                       | 16           | 17         | 18       | 19       | 20     |  |
| #f9f9f9          | #4d4d4d           |                     |                            |                 |                               | 28 P24      | 22                                       | 23           | 24         | -25      | 76       | 27     |  |
| Border Padius 2  |                   |                     | Background Colour          | Border Radius 0 | 28                            | 29          | 30                                       | 31           | 1          | 2        |          |        |  |
|                  |                   |                     |                            | #303f9f         |                               |             | 5                                        | 6            | 7          | 8        | 9        | 10     |  |
| lays             |                   |                     | Day                        |                 |                               |             |                                          | _            |            |          | _        |        |  |
| ext Colour       | Background Colour | Border Radius 😯     | -                          | Backgro         | und Colour                    | Time        |                                          |              |            |          |          |        |  |
| #000000          | #f9f9f9           |                     |                            | #150            | 057                           |             |                                          |              |            |          |          | C      |  |
| elected Day 🕄    |                   |                     | otion Choic                | ce Window       |                               |             | Your ta                                  | able is requ | ired to be | returned | by 14:15 |        |  |
| ext Colour       | Backgr            | ound Colour         |                            |                 |                               |             |                                          |              |            |          |          | Next = |  |
| #ffffff          | ##f               | fd86f               | 30wn and Input Boxes       |                 |                               |             |                                          |              |            |          |          |        |  |
|                  |                   | 1.000               | act Details                | Settings        |                               |             |                                          |              |            |          |          |        |  |
|                  |                   | ۲                   | Custom Logo                |                 |                               |             |                                          |              |            |          |          |        |  |
|                  |                   |                     |                            |                 |                               |             |                                          |              |            |          |          |        |  |
|                  |                   |                     |                            |                 |                               |             |                                          |              |            |          |          |        |  |

## **Promotion Choice Window**

|                              | Your Widget Theme Settings    | Widget Preview                                                |
|------------------------------|-------------------------------|---------------------------------------------------------------|
|                              | I Theme Settings              |                                                               |
|                              | Overall Look                  | iii 28 january 2019   <b>1</b> 2   ☉ 13:30                    |
|                              | Booking Summary Panel         | Your table is required to be returned by 14:15                |
|                              | 置 Calendar                    | Please select an option or continue booking.   Previous  Next |
| Promotion Choice Window      | Promotion Choice Window       |                                                               |
|                              | Box                           |                                                               |
| xc                           | Border Colour Border Radius   |                                                               |
| order Colour Border Radius   | #161616                       |                                                               |
| t4d4d4d 🔳 🔍                  | Option                        |                                                               |
| ption                        | skground Colour Text Colour   |                                                               |
| ickground Colour Text Colour | #161616                       |                                                               |
| f0f0f0 #4d4d4d               | Option Hover                  |                                                               |
| #+u+u+u                      | Background Colour Text Colour |                                                               |
| ption Hover                  | #150057                       |                                                               |
| ckground Colour Text Colour  | Selected                      |                                                               |
| ffd86f #4d4d4d               | Background Colour Text Colour |                                                               |
| lected                       | #150057                       |                                                               |
| ckground Colour Text Colour  | Dropdown and Input Boxes      |                                                               |
|                              | E Contact Details Settings    |                                                               |
|                              | Custom Logo                   |                                                               |

3

# Dropdown and Input boxes

|                                 |                       |                         | Your Widget Theme Settings    |                       |                         | Widget Preview                                                                                                    |
|---------------------------------|-----------------------|-------------------------|-------------------------------|-----------------------|-------------------------|----------------------------------------------------------------------------------------------------|
|                                 |                       |                         | Theme Settings                |                       | 1                       | 🔯 ResDiary"                                                                                                    |
|                                 |                       |                         | Overail Look                  |                       |                         | 🖬 28 January 2019   👤 2   🕲 13:30                                                                                                    |
|                                 |                       |                         | Booking Summary               | Panel                 |                         | Contact Details                                                                                                    |
|                                 |                       |                         | 🛗 Calendar                    |                       |                         | First Name                                                                                                    |
|                                 |                       |                         | Promotion Choice              | Window                |                         | Last Name                                                                                                    |
|                                 |                       |                         | Dropdown and Inp              | out Boxes             |                         | Mobile Number                                                                                                    |
| Z Dropdown and Input E          | Boxes                 |                         | Seneral                       |                       |                         | Email Address                                                                                                    |
| General                         |                       |                         | lackground Colour             | Text Colour           | Validation Error Colour | Comments                                                                                                    |
| Background Colour Te<br>#f9f9f9 | ext Colour<br>#4d4d4d | Validation Error Colour | Fext Placeholder              |                       | #150057                 | Let us know if you have any special requests and we will do our<br>best to assist. Please note that special requests cannot be<br>guaranteed. |
| Text Placeholder                |                       | #ffd86f                 | #161616                       |                       |                         | 2000 of 2000 characters remaining I would like to receive news and offers from DEMO Peter's Place by:                                         |
| #4d4d4d                         |                       |                         | Colour<br>057                 | Border Focus Colour 🕢 | Border Radius 😡         | Email     Next                                                                                                    |
| order Colour B                  | Border Focus Colour 🕄 | Border Radius 😯         | selected<br>select Background | Select Text Colour    |                         |                                                                                                    |
| #4d4d4d 🔳 🔐                     | #ffd86f 📃             | •                       | colour<br>#f5/5/5             | #161616               |                         |                                                                                                    |
| Selected                        |                       |                         |                               |                       |                         |                                                                                                    |
| Select Background Se            | elect Text Colour     |                         | Contact Details Se            | ettings               |                         |                                                                                                    |
| #fQfQfQ                         | #404040               |                         | Custom Logo                   |                       |                         |                                                                                                    |

6. Click on Continue and select the Standard layout

| 🔯 ResDiary | Double 1                                                                                                    | <ul> <li>Samon facts.</li> </ul> | 🕐 Help 🔘 Dentstand 🗔 Deny                                                                                                    | 🛛 Reports | Ø Setteras | S Promote | A BelCory Serie |
|------------|----------------------------------------------------------------------------------------------------|----------------------------------|----------------------------------------------------------------------------------------------------|-----------|------------|-----------|-----------------|
|            | The second second secon                                                                                                    |                                  | Prestate the fired dimension, after grow to<br>writed it in your field dimension website.                                                                                                    |           |            |           |                 |
|            | The Carolingue         The Marcine Andrew Angle is Angle in the Angle is Angle in the Angle in the Angl                                                                                                    |                                  | The Mix Portrae diagentsperfer for society spe<br>on your estimating compact and allows<br>opporters to an education contract and party follow<br>before being red including contract with the local<br>lattice being red including contract with the local<br>lattice                                                                                                    |           |            |           |                 |
|            | Method         State         State <t< td=""><td></td><td>Source of the second second se</td><td></td><td></td><td></td><td></td></t<> |                                  | Source of the second second se |           |            |           |                 |
|            |                                                                                                    |                                  |                                                                                                    |           |            |           |                 |

 $7\cdot$  Get the code to embed in the website :

| Select the link of the widget as per the red                                         | Export Your Widget                                                                                                    |
|--------------------------------------------------------------------------------------|----------------------------------------------------------------------------------------------------|
| square beside (from https to the end of the                                          | 🗑 Include jQuery                                                                                                    |
| 4 digits code, excluding '?')                                                        | Note: If you do not include a reference to jQuery and jQueryUi above the widget on your page, the widget will not load correctly.                                                                                                    |
|                                                                                      | Copy and paste the code below into your website to use your custom widget                                                                                                    |
| Copy the link and replace instead of<br>'widgetwidgetwidget' in the following code : | <script src="https://booking.resdiary.com/bundles/jquery.js" type="text/javascript"></script> <script type="text/javascript"> \$(function0.f</th></tr><tr><th><pre><iframe src="widgetwidgetwidget" allowtransparency="true" frameborder="0" style="width:100%; border:none; max-width: 540px; height: 640px; "></iframe></pre></th><th><pre>var widgetFrame = \$("#rd-widget-frame");<br>widgetFrame.load(<u>"ittps://booking.resdiary.com/widget/Standard/SeasonsRestaurant1/6323</u> includeJquery=false");<br>))<br></script><br><div id="rd-widget-frame" style="max-width: 600px; margin: auto;"></div> |

## 8. Integration of generated code

Please send the iframe code to fastbooking support team depending on your region Asia (<u>WebSupport-Asia@fastbooking.net</u>) North Europe (<u>WebSupport-France@fastbooking.net</u>) South Europe (<u>WebSupport-italy@fastbooking.net</u>)

### OR

Log in to the your back office

- -> go to the restaurant page
- -> scroll down until you see the Restaurant Booking Form Options
- >Select Resdiary Widget
- -> copy/paste the iframe code

#### Restaurant booking form options

| Enable Restaurant Booking form |                                                                                                    |
|--------------------------------|----------------------------------------------------------------------------------------------------|
| Select Restaurant form type    | ResDiary widget                                                                                                    |
| Resdiary Widget code           | <iframe allowtransparency="true" frameborder="0" src="https://booking.resdiary.com/widget/Standard/SeasonsRestaurant1/6323" style="width:100%; border:none; max-width: 540px; height: 640px; "></iframe> |
|                                | Please paste here the HTML code provided by ResDiary. Only the iFrame URL will be taken into account, any other HTML will be ignored.                                                                    |

.